## NAVIGATING THE NEW HASTINGS BADMINTON LEAGUE WEBSITE

When you receive log in details, use these to log in through the log in link, you will then be prompted to create a password of your choice which you will then have to confirm before clicking submit.

To register results

- 1 From the Admin page Click League on the left task bar
- 2 Click Results on the left task bar
- 3 Click Quick Add on the left task bar
- 4 Click which date you'd like to enter a result for from the main window
- 5 Tick the player names for each team

6 Enter the match score from the results there are match cards uploaded which are numbered so you can see which box each score goes in working from left to right

scr = rubbers rbrs = games pts = aces to match the card with the abbreviations used on the site

7 When complete click save